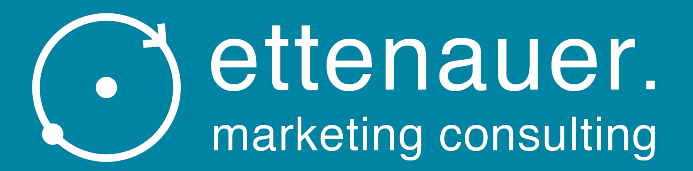

# Ansuchen KMU.DIGITAL Förderung

## Anmerkung

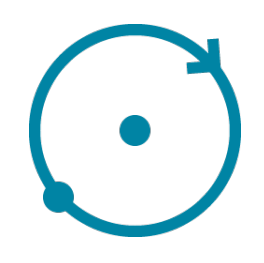

- Es handelt sich im Folgenden um eine sehr detaillierte Beschreibung des Ansuchens um die KMU.DIGITAL Förderung, also keine Angst – es ist wirklich nicht kompliziert, auch wenn es sich um viele Folien handelt <sup>(2)</sup>
- Das Ansuchen erledigen Sie auf 3 frei zugänglichen staatlichen Online Plattformen, wobei die ersten beiden nur kurz als Einstiegsplattformen dienen:
  - 1. USP (Unternehmensserviceportal) → hier erfahren Sie Ihre KUR Nummer (Kennzahl Unternehmensregister)
  - 2. KMU Digital Website
  - 2. AWS Fördermanager  $\rightarrow$  hier wird das eigentliche Ansuchen gestellt

# $\bigcirc$

## Ablauf Überblick / Reihenfolge

Step 1: Unternehmensserviceportal www.usp.gv.at

> • Hier erfahren Sie Ihre KUR Nummer, welche Sie für das Ansuchen um die Förderung benötigen.

Step 2: KMU Digital Website www.kmu-digital.at

> Hier erhalten Sie alle Infos zum Förderprogramm und starten den Prozess, um die Förderung zu erhalten.

Step 3:

AWS Fördermanager https://foerdermanager.aws.at/

> Hier wird das eigentliche Ansuchen gestellt.

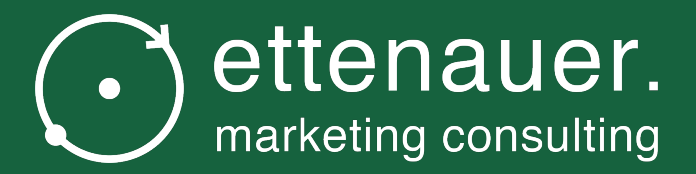

## Step 1: USP Unternehmensserviceportal → holen Sie sich Ihre KUR Nummer

## Wichtig: KUR Nummer

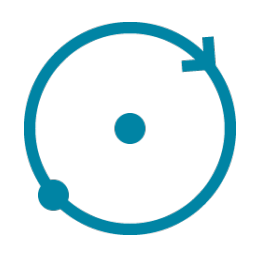

- Für das Ansuchen für die KMU.DIGITAL Förderung benötigen Sie die KUR Nummer Ihres Unternehmens
- Dieses finden Sie in Ihrem Unternehmensserviceportal unter <u>https://www.usp.gv.at</u>
- Falls Sie noch keinen Zugang zum USP haben, legen Sie diesen bitte unter oben genannter Internet-Adresse an.
- Einen USP Zugang zu haben, Iohnt sich generell. Nicht nur wegen der KMU Digital Förderung, sondern auch wegen der erleichterten Kommunikation mit Ämtern und vielem mehr.

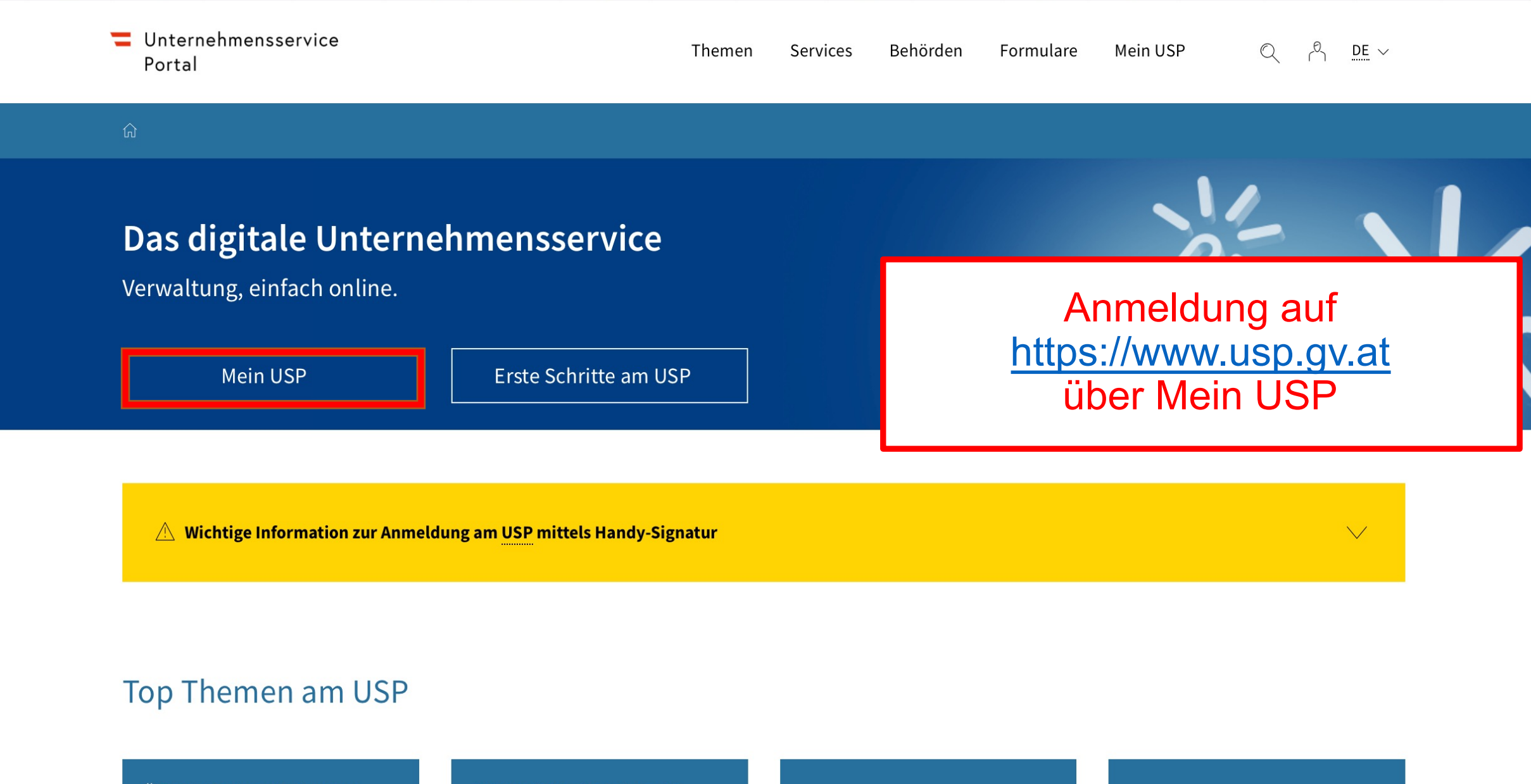

Öffentliche Ausschreibungen suchen

Elektronische Zustellung für Unternehmen

Alle Infos zur ID Austria

Häufig gestellte Fragen zum USP

#### Unternehmensservice Portal

#### Anmeldung mit Handysignatur

| enutzername/Mobiltelefonnummer  | -              |
|---------------------------------|----------------|
| Benutzername/Mobiltelefonnummer | 8              |
| ignatur Passwort                |                |
| Signatur Passwort               |                |
|                                 | Identifizieren |
|                                 | Description    |

# Anmeldung mit der Handysignatu oder mit USP Account & Passwor

| Anmeldung mit USP-Kennung   | ?             |
|-----------------------------|---------------|
| Teilnehmer-Identifikation   |               |
| Benutzer-Identifikation     |               |
| PIN                         |               |
| Anmelden                    | PIN vergessen |
| Alternative Anmeldemethoden |               |

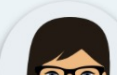

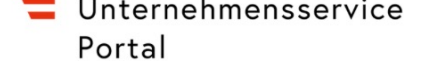

#### 

### Das digitale Unternehmensservice

Mein USP, einfach online. >

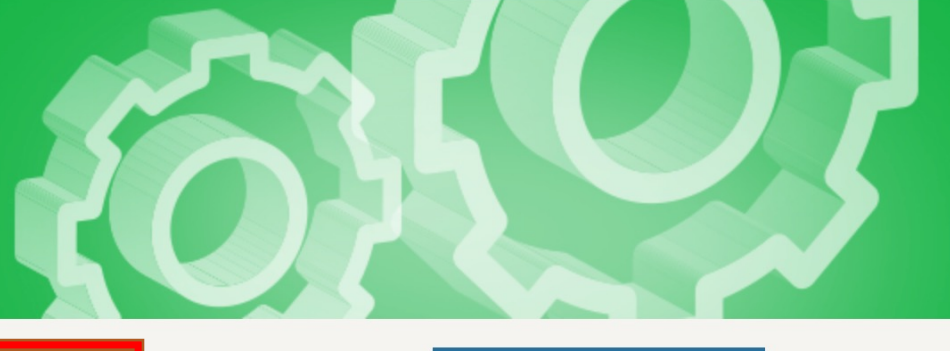

Markus Ettenauer Ettenauer Markus

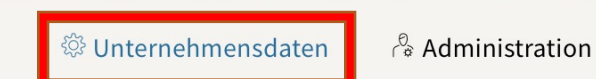

Unternehmen wechseln

#### **Meine Services**

Dies ist eine Auswahl der Services für die Sie berechtigt sind. Sie können Ihre Favoriten jederzeit unter "Alle Services" konfigurieren.

Alle Services >

#### E-RECHNUNG.GV.AT

Elektronisch Rechnungen an die öff. Verwaltung stellen

#### FinanzOnline

Elektronischer Zugang zur Finanzverwaltung

#### **Mein Postkorb**

Elektronisches Postfach für Unternehmen

#### WEB-BE-Kunden-Portal (WEBEKU)

Beitragskonto und Auftragnehmerkonto einsehen

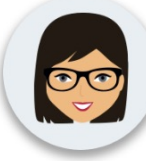

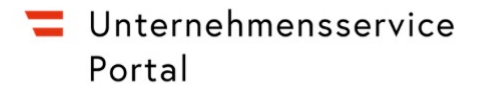

 $\widehat{\mathbf{M}}$  > Mein USP > Unternehmensdaten

feststellen, melden Sie diese bitte über das <u>Kontaktformular</u> an das USP Service Center.

#### Name

**Ettenauer Markus** 

#### Rechtsform

Einzelunternehmen

#### Kennziffern in behördlichen Verfahren

|     |               | Quelle                          |                            |
|-----|---------------|---------------------------------|----------------------------|
|     |               | Ergänzungsregister für sonstige | Notieren Sie sich Ihre KUR |
|     |               | Gewerberegister                 | Nummer                     |
|     |               | Gewerberegister                 |                            |
|     |               | Steuer                          |                            |
| STN | 072942766     | Steuer                          |                            |
| KUR | R135B556R     | Unternehmensregister            |                            |
| GLN | 9110032214663 | Unternehmensregister            |                            |

 $\equiv$ 

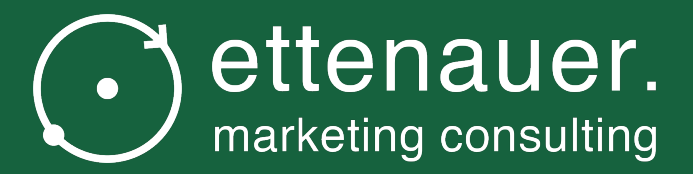

## Step 2: Start des Ansuchenprozesses auf der KMU.DIGITAL Website

## KMU Digital Website

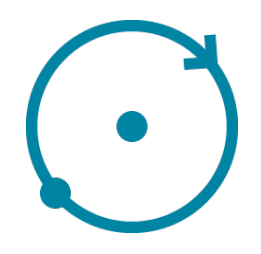

– Starten Sie den Prozess des Ansuchens über die KMU.DIGITAL Website

#### -Auf

https://www.kmudigital.at/Content.Node/kampagnen/kmudigital/foerderung -beratung.html finden Sie eine Seite mit einem Button "Jetzt Förderung beantragen" (siehe nächste Folie)

 Bitte klicken Sie auf diesen, damit Sie im AWS Fördermanager gleich zu den KMU.DIGITAL Förderungen weitergeleitet werden

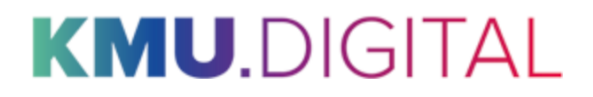

| Förderung Beratung  | Förderung Umsetzung | Services | Infos für BeraterInnen | Über KMU.DIGITAL |
|---------------------|---------------------|----------|------------------------|------------------|
| mögliche Umsetzung. |                     |          |                        |                  |

• Statusanalyse im Bereich E-Commerce und Online-Marketing

In einem Beratungsgespräch erhalten Sie eine Statusanalyse Ihrer bisherigen E-Commerce-Aktivitäten. Anhand eines vom Österreichischen E-Commerce-Gütezeichen erarbeiteten Kataloges [ PDF ] schlägt Ihnen Ihre Beraterin/Ihr Berater Handlungsfelder und Verbesserungsmöglichkeiten für Ihr Unternehmen vor.

• Statusanalyse im Bereich IT- und Cybersecurity

Anhand eines standardisierten Prüfkataloges [ PDF ] wird die Sicherheit der digitalen Infrastruktur in Ihrem Unternehmen überprüft. Sie erhalten einen Überblick über die wichtigsten Maßnahmen zur Förderung der IT- und Cybersicherheit in Ihrem Unternehmen.

Alle Details zur geförderten Status- und Potenzialanalyse finden Sie in der Projektbeschreibung [ PDF ] und den Fragen und Antworten zum Förderprogramm. Geeignete BeraterInnen finden Sie über die KMU.DIGITAL Beratersuche.

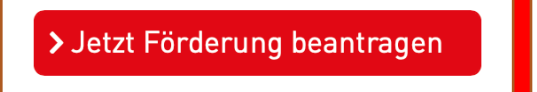

#### Strategieberatung – 50 % Zuschuss (max. 1.000 € pro gewähltem Tool)

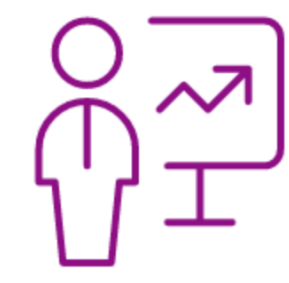

Die Strategieberatung haben zum Ziel, KMU systematisch bei der **Strategiefindung** und einen umfassenden Kick-Off zu konkreten Veränderungs- und Umsetzungsprozessen zu unterstützen. In kompakter Form (in der Regel 2 Arbeitstage innerhalb weniger Wochen) erarbeiten Sie gemeinsam mit einer zertifizierten Beraterin/einem zertifizierten Berater die zeitliche und inhaltliche Planung für die Umsetzung Ihres Digitalisierungsprojekts. Es werden vier unterschiedliche Beratungs-Tools gefördert:

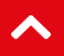

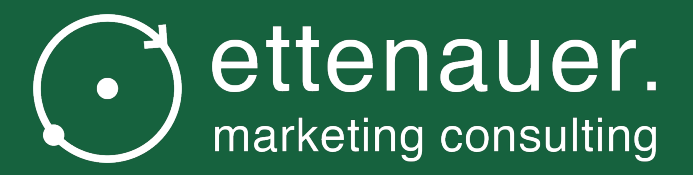

## Step 3: AWS Fördermanager Ansuchen KMU.DIGITAL Förderung

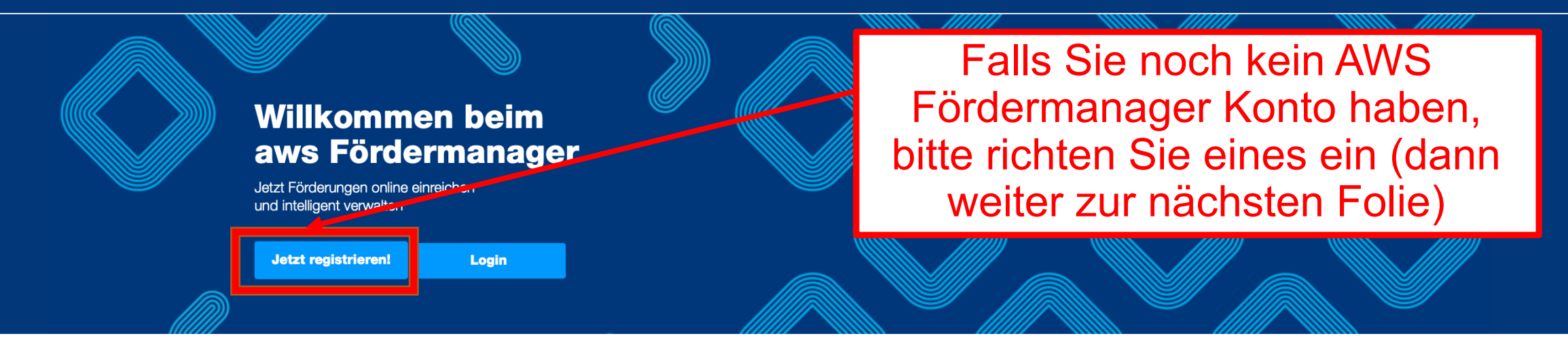

#### Der Fördermanager – Ihr persönlicher Assistent

Der aws Fördermanager ist Ihr persönlicher Assistent wenn es darum geht online Förderungsanträge zu erstellen, im Team zu bearbeiten und bei der aws einzureichen. Für beantragte Förderungsvorhaben gibt der aws Fördermanager laufend Auskunft über den aktuellen Bearbeitungsstatus, behält den Überblick über die wichtigsten Termine, speichert vertrauliche Dokumente und unterstützt Sie bei der Abrechnung Ihrer Investitionen.

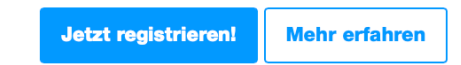

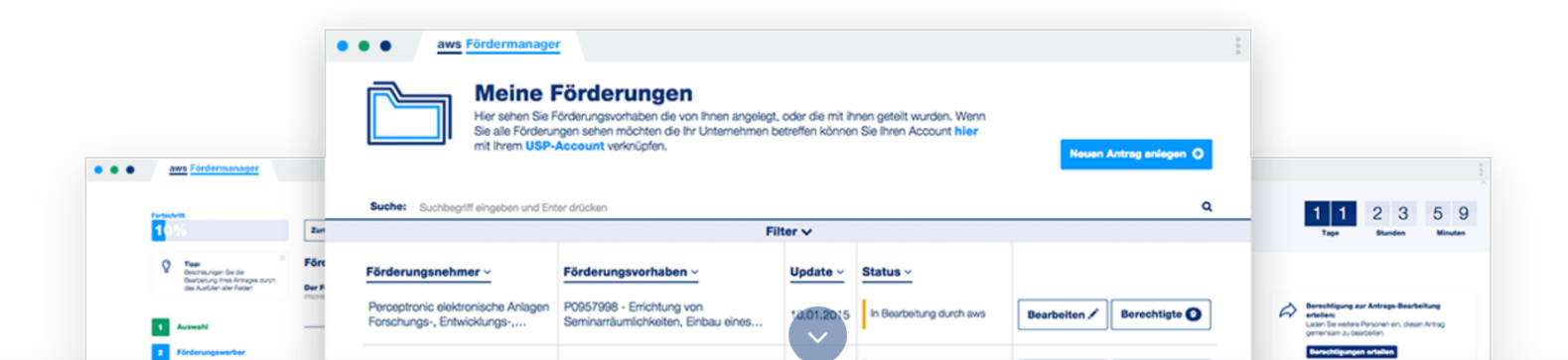

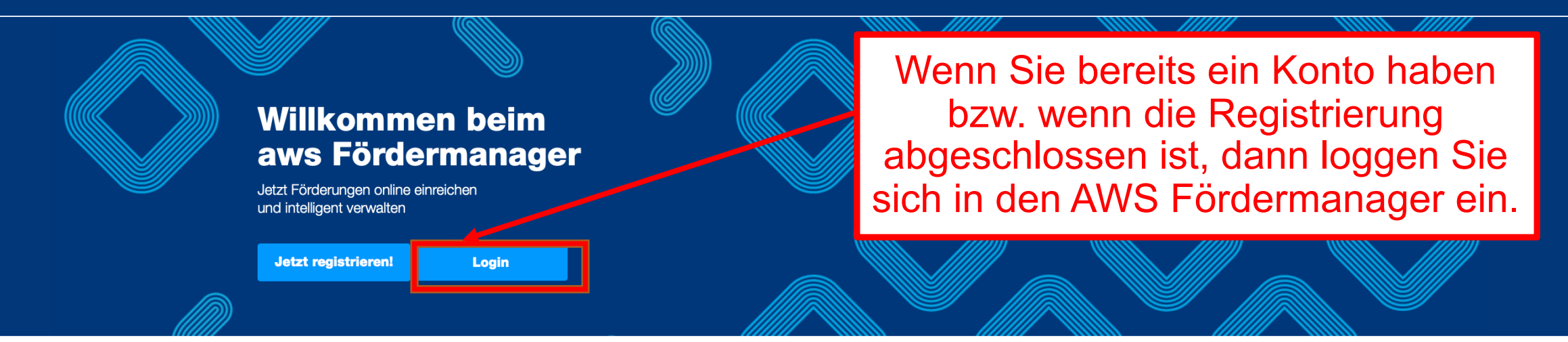

#### Der Fördermanager – Ihr persönlicher Assistent

Der aws Fördermanager ist Ihr persönlicher Assistent wenn es darum geht online Förderungsanträge zu erstellen, im Team zu bearbeiten und bei der aws einzureichen. Für beantragte Förderungsvorhaben gibt der aws Fördermanager laufend Auskunft über den aktuellen Bearbeitungsstatus, behält den Überblick über die wichtigsten Termine, speichert vertrauliche Dokumente und unterstützt Sie bei der Abrechnung Ihrer Investitionen.

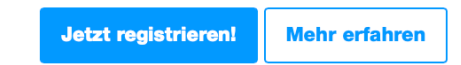

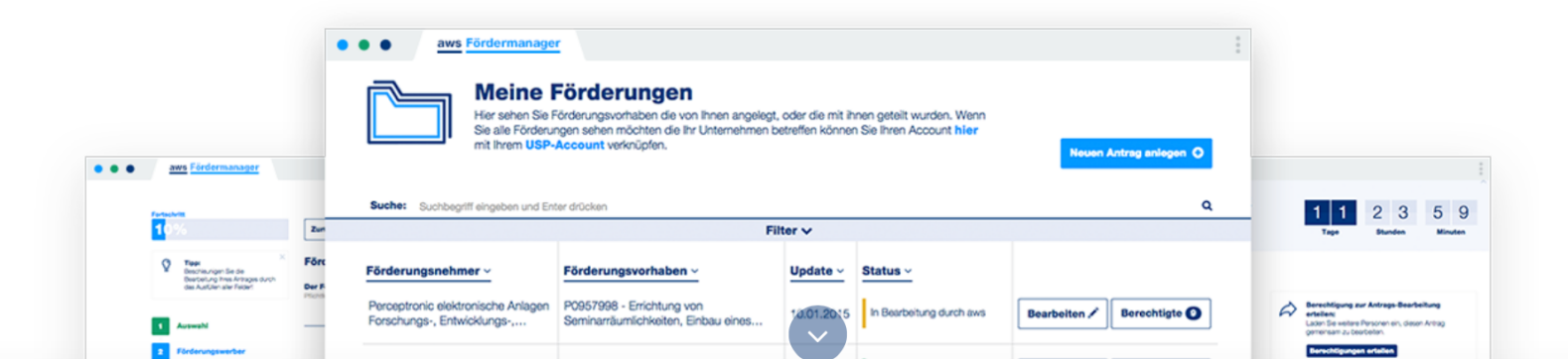

#### E-Mail Adresse

Das Feld ist ein Pflichtfeld

Passwort

Jetzt anmelden

<>

 $\times$ 

Sie haben Ihr Passwort vergessen? Sie haben noch keinen Account? Jetzt registrieren!

etzt mit USP anmelden

Antrag Auswahl

Diesen Antrag an Nutzer freigeben.

| Bitte wählen Sie aus de<br>können mittels Klick ei     | er ausklappbaren<br>ne oder mehrere F | Übersicht die für Sie relevante Förderung aus. Sie<br>förderungen zu Ihrem Antrag hinzufügen. | Berechtigung erteilen |
|--------------------------------------------------------|---------------------------------------|-----------------------------------------------------------------------------------------------|-----------------------|
| Klick auf Förderwerber                                 |                                       | nmname                                                                                        | Speichern & Weiter    |
|                                                        |                                       | Interstützungen der aws<br>bewältigen                                                         | ~                     |
| 1 Förderungswerber<br>2 Weitere Förderungen            | Ideen entv<br>Selbstständigke         | vickeln<br>vit vorbereiten und erste Schritte setzen                                          | ~                     |
| 3   aws Digitalisierung     4   Allgemeine Bedingungen | <b>Unternehn</b><br>Jungunternehm     | nen gründen<br>Ierln sein und Geschäft ausbauen                                               | ~                     |
| Prüfung und Absenden                                   | Nachhaltig<br>Etabliertes Unte        | g expandieren<br>Irnehmen weiter entwickeln und Wachstums-Sprünge realisieren                 | ~                     |
|                                                        | Spezialpro                            | ogramme<br>Zielgruppen und Zeiträume                                                          | ~                     |

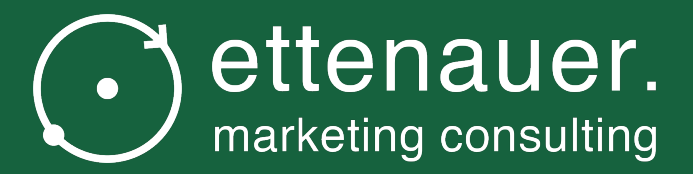

# Im AWS Fördermanager Punkt "Förderwerber"

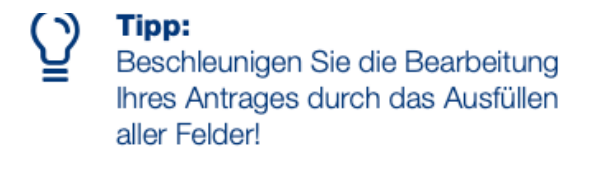

•

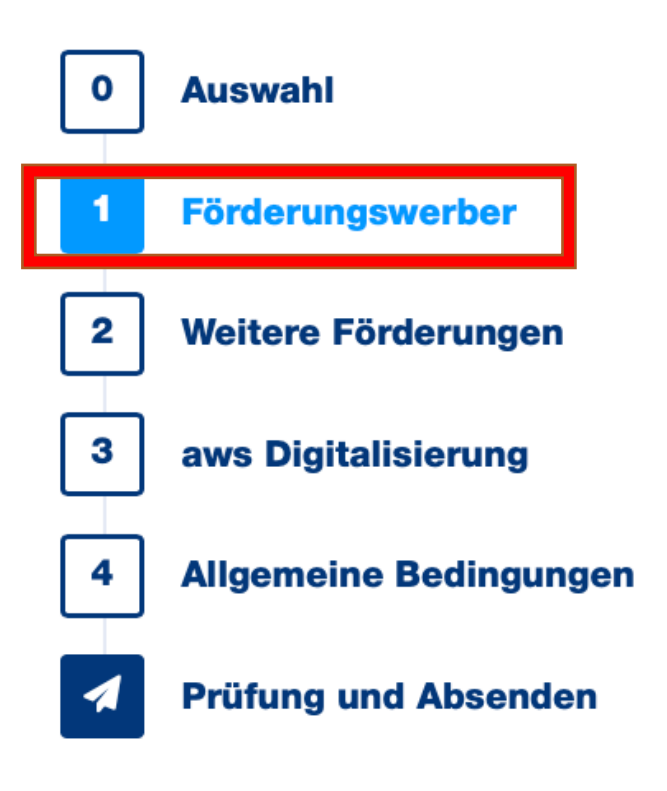

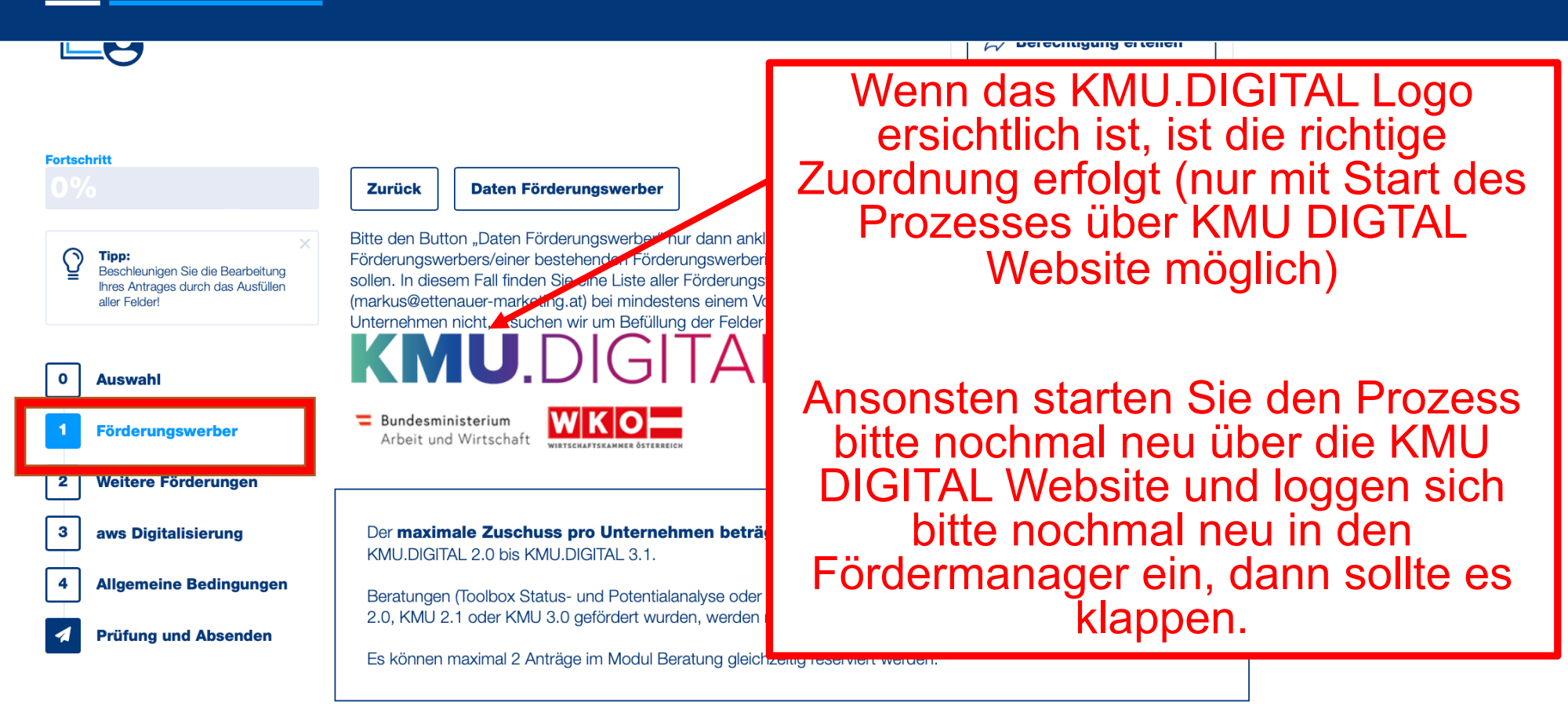

#### Förderungswerber

Der Förderungswerber ist

Bitte alle Daten des um Förderung werbenden Unternehmens eintragen

Firmensitz

Land:

AT - Österreich

DI 7.

Pflichtfeld

#### Vor- und Nachname sind ohne allfällige **Titel** anzugeben Die Erfassung eines **Titels** (z.B. Dr., Mag.,..) oder eines **nachgestellten Titels** (z.B. MAS, MA,..) kann bei "**Ansprechpartner beim Förderungswerber**" erfolgen

| Anrede<br>Pflichtfeld                                                 | Herr                    | ~ |
|-----------------------------------------------------------------------|-------------------------|---|
| Vorname<br>(ohne Titel bzw. nachgestellten<br>Titel):<br>Pflichtfeld  | Мах                     |   |
| Nachname<br>(ohne Titel bzw. nachgestellten<br>Titel):<br>Pflichtfeld | Mustermann              |   |
| Geburtsdatum:<br>Pflichtføld                                          | 01.01.1976              | H |
| Unternehmensart<br>Pflichtfeld                                        | bestehendes Unternehmen | ~ |
| Bestehend seit:<br>Pflichtfeld                                        | 01.01.2015              | H |
| Kennzahl des<br>Unternehmensregisters (KUR):                          | R 135 B 556 R           |   |

Bitte erfassen Sie hier Ihre Kennzahl des Unternehmensregisters (KUR). Diese finden Sie im Unternehmerserviceportal (www.usp.gv.at 🕜) nach dem LOGIN im Block "Mein USP" auf "Unternehmensdaten". Um Zugang zum USP zu erhalten müssen Sie sich vorher registrieren.

Hinweis: Es können maximal 2 Anträge im Modul Beratung gleichzeitig reserviert werden. Bestehende Anträge (Status ist ungleich Beendet) können Sie in Ihrer Projektübersicht (Button Übersicht) am Fördermanager einsehen. Bei Fragen zu bestehenden Reservierungen oder Änderungswünschen wenden Sie sich bitte an kmu-digital@inhouse.wko.at

Das antragstellende Unternehmen bestätigt, dass die angegebene KUR die KUR des Unternehmens ist.

Hier wird Ihre KUR Nummer aus dem USP Portal eingetragen

#### Häkchen setzen

#### Weitere Informationen

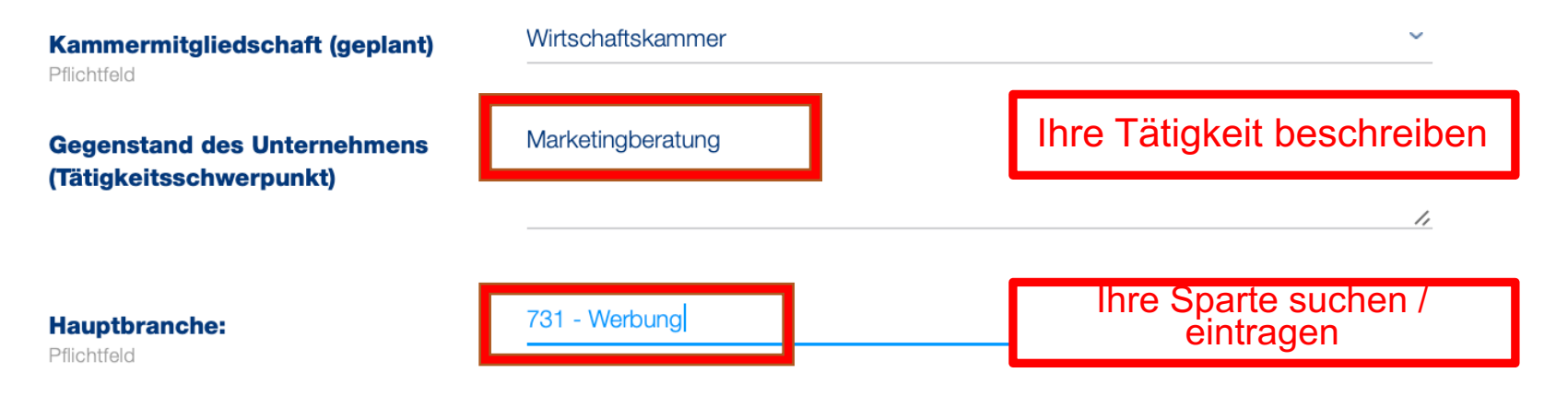

+ Branche hinzufügen

#### Anrede

Pflichtfeld

Titel:

| litel nachdestellt: | Titel | nacho | aestellt: |
|---------------------|-------|-------|-----------|
|---------------------|-------|-------|-----------|

Vorname: Pflichtfeld

Nachname: Pflichtfeld

Geburtsdatum:

Mobiltelefon:

Pflichtfeld

**Telefon:** 

E-Mail: Pflichtfeld

| Herr                          |  |
|-------------------------------|--|
| Mag. (FH)                     |  |
| Titel nachgestellt            |  |
| Markus                        |  |
| Ettenauer                     |  |
| 17.04.1984                    |  |
|                               |  |
|                               |  |
| markus@ettenauer-marketing.at |  |

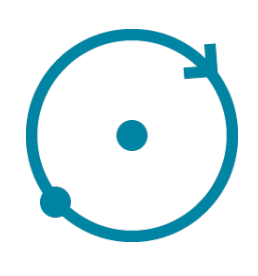

#### Beschäftigung

Anzahl der Mitarbeiter; bei Ein-Personen-Unternehmen (EPU) bitte 0 bei "Mitarbeiter (gesamt)" eintragen.

| <b>Mitarbeiter (weiblich)</b><br>Pflichtfeld | 0,00 |                                                  |
|----------------------------------------------|------|--------------------------------------------------|
| Mitarbeiter (männlich)                       | 0,00 | Hier die Anzahl Ihrer Mitarbeiter                |
| Mitarbeiter (divers)<br>Pflichtfeld          | 0,00 | Ein-Personen-Unternehmen<br>überall 0 eintragen) |
| <b>Mitarbeiter (gesamt)</b><br>Pflichtfeld   | 0,00 |                                                  |

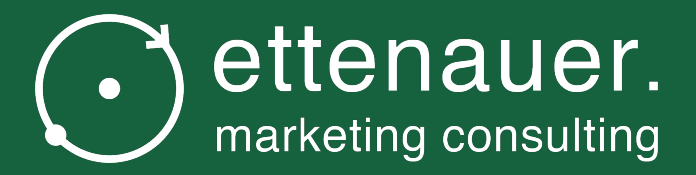

# Im AWS Fördermanager Punkt "Weitere Förderungen"

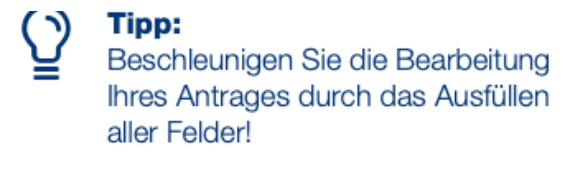

•

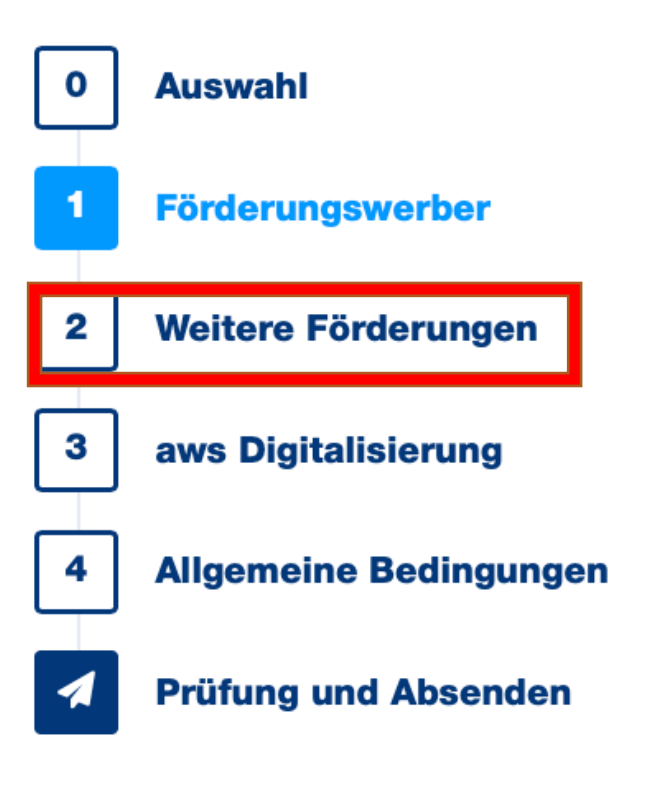

|                                                                                                    |                                                                                                    | Machen Sie bitte Ang<br>anderen Förderungss                                 | aben zu beantragten bzw. bereits genehmigten Förderungen bei<br>tellen.                                                                                                    | Berechtigung erteilen                                                                                                    |
|----------------------------------------------------------------------------------------------------|----------------------------------------------------------------------------------------------------|-----------------------------------------------------------------------------|----------------------------------------------------------------------------------------------------|----------------------------------------------------------------------------------------------------|
|                                                                                                    | Fortschritt 0% Tipp: Beschleunige Ihres Antrage aller Feldert 0 Auswahl 1 Förderun 2 Weitere F 3 aws Digit | en Sie die Bearbeitung<br>as durch das Ausfüllen<br>gswerber<br>Förderungen | Zurück         KRUDDGGAL         Bundesministerium<br>Arbeit und Wirtschaft         Die Bundesministerium<br>Arbeit und Wirtschaft         Beantragte Förderungen bei anderen Förderungen<br>Utere beantragte Förderungen zum selben Vor<br>Wird oder wurde für dasselbe Vorhaben um andere Förderungen<br>Rechtsträger) angesucht? Änderungen bzw. nach Antragstellum<br>u sobar | Speichern Speichern & Weiter   Finanziert von der Luropäischen Union NextGenerationEU Orderstellen orhaben aus öffentlichen Mitteln (Bund, Land, sonstige geantragte Förderungen sind der aws bekannt |
| Wenn Sie eine we<br>das k<br>Digitalisierungsv<br>oder angesucht<br>anzu<br>Wenn nicht, kreuz<br>(= No | 4 Allgemeir<br>eitere Förd<br>konkrete<br>vorhaben z<br>haben, ist<br>ugeben.<br>zen Sie hie<br>ormalfall) | erung, für<br>cugesagt<br>dies hier                                         | Sie nehmen mit Absenden des Antrages zur Kenntnis, dass unvollstär<br>Rückforderung der Förderung führen können und strafrechtliche Folge<br>Ja<br>Nein                                                                                                    | ndige oder falsche Angaben zur Ablehnung oder zur<br>en haben können.<br>Speichern Speichern & Weiter                                                                                                 |

Kontakt

Menü

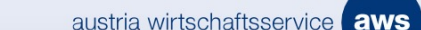

# Im AWS Fördermanager Punkt "AWS Digitalisierung"

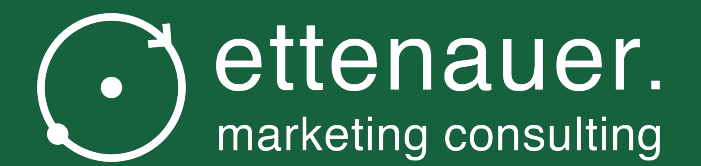

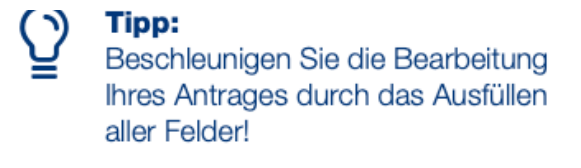

•

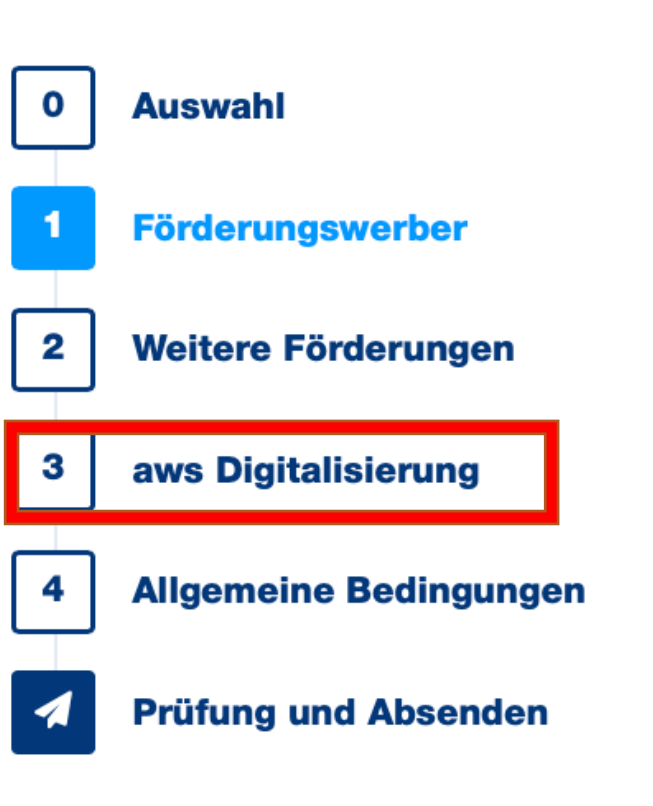

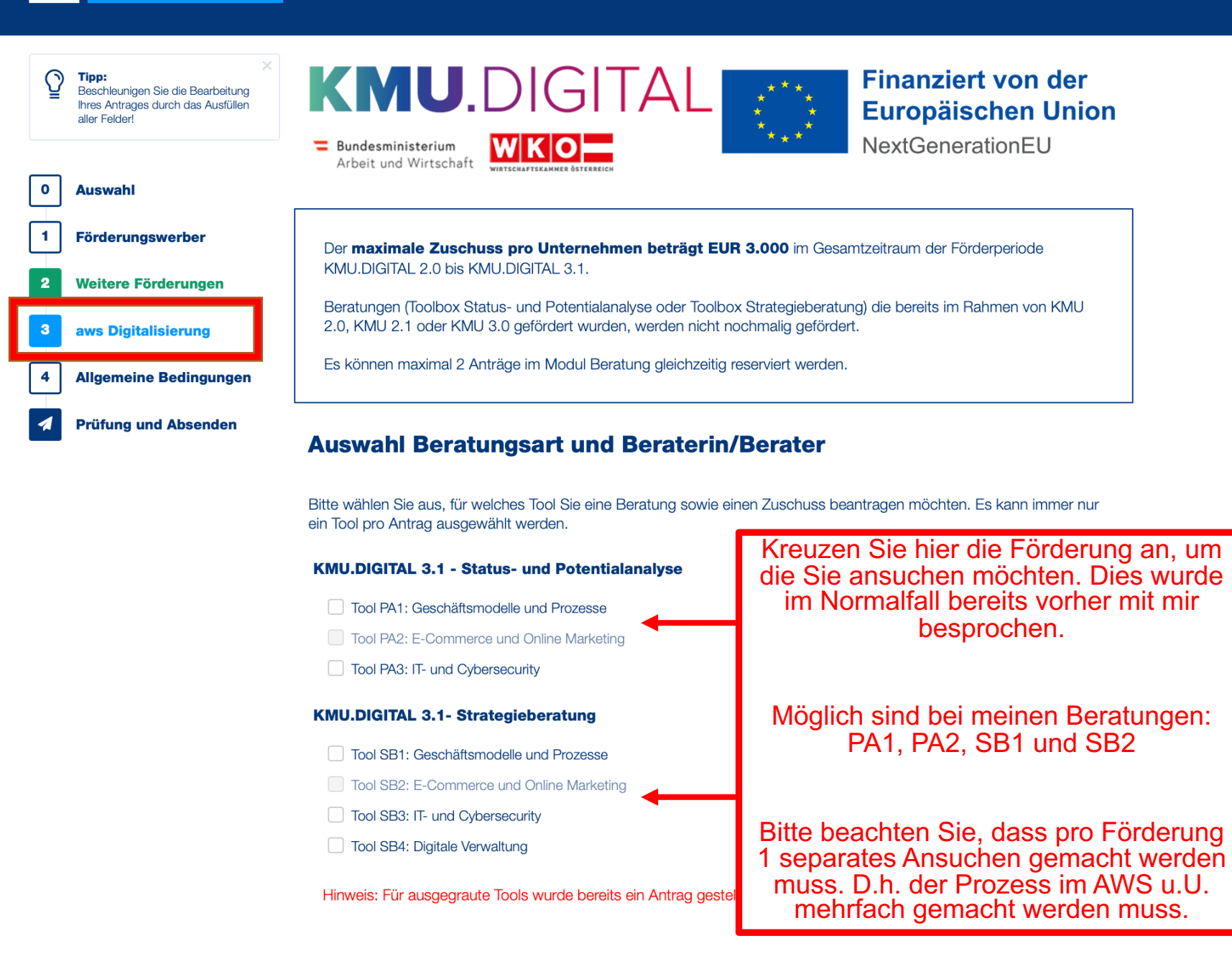

Suchen Sie hier nach:

Markus Ettenauer

Erndtgasse 7/4, 1180 Wien

Tool SB3: IT- und Cybersecurity

Tool SB4: Digitale Verwaltung

Hinweis: Für ausgegraute Tools wurde bereits ein Antrag gestellt. Eine nochmalige Antragstellung ist nicht möglich.

#### **Auswahl Beraterin/Berater**

Wenn Sie **noch nicht wissen**, welches Beratungsunternehmen (Beraterin/Berater) Sie beim ausgewählten Tool beraten soll, **klicken Sie bitte auf den folgenden Link** und **suchen Sie** das zutreffende **Unternehmen/die zutreffende Beraterin/den zutreffenden Berater** Den Namen des Unternehmens/der Beraterin/des Beraters **tragen Sie dann bitte im Feld "Erfassung Beraterin/Berater" ein** (bitte nicht kopieren)

Zur Beratersuche: https://firmen.wko.at/suche\_kmudigital

Ist Ihnen das Beratungsunternehmen (Beraterin/Berater) **bereits bekannt**, können Sie dieses/diese/diesen **gleich im Feld "Erfassung Beraterin/Berater" eintragen** 

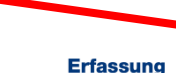

Tragen Sie hier den Namen ein (bitte eintippen)

Beraterin/Berater

Ausgewählter Berater

Tragen Sie hier das Beratungsunternehmen (Beraterin/Berater) ein.

Für antragstellende Unternehmen für die KEINE Vorsteuerabzugsberechtigung besteht und dass Unternehmen die Umsatzsteuer **tatsächlich und endgültig zu tragen hat**, besteht die Möglichkeit dies bei gestellten Anträgen im Nachhinein zu deklarieren, damit die Umsatzsteuer **als förderbarer Kostenbestandteil** berücksichtigt werden kann. Diese Deklaration **muss für jeden Antrag einzeln** vorgenommen werden.

Bitte wenden Sie sich dazu mit der **jeweiligen Geschäftszahl des Antrags** an kmu-digital@inhouse.wko.at damit der Reservierungsbetrag für Ihren Antrag angepasst werden kann. Voraussetzung hierzu ist, dass ausreichend Budgetmittel vorhanden sind.

Wurde ein Antrag bereits ausbezahlt, kann die Berücksichtigung der Umsatzsteuer als förderbarer Kostenbestandteil

Für antragstellende Unternehmen für die KEINE Vorsteuerabzugsberechtigung besteht und dass Unternehmen die Umsatzsteuer **tatsächlich und endgültig zu tragen hat**, besteht die Möglichkeit dies bei gestellten Anträgen im Nachhinein zu deklarieren, damit die Umsatzsteuer **als förderbarer Kostenbestandteil** berücksichtigt werden kann. Diese Deklaration **muss für jeden Antrag einzeln** vorgenommen werden.

Bitte wenden Sie sich dazu mit der **jeweiligen Geschäftszahl des Antrags** an kmu-digital@inhouse.wko.at damit der Reservierungsbetrag für Ihren Antrag angepasst werden kann. Voraussetzung hierzu ist, dass ausreichend Budgetmittel vorhanden sind.

Wurde ein Antrag bereits ausbezahlt, kann die Berücksichtigung der Umsatzsteuer als förderbarer Kostenbestandteil nicht mehr vorgenommen werden und eine Anpassung des Förderbetrags ist nicht mehr möglich.

Bitte geben Sie an, wie hoch der Umsatz im letzten vollen Wirtschaftsjahr war

Wichtig: Sollte Ihr Unternehmen nicht vorsteuerabzugsberechtigt sein, wenden Sie sich bitte nach Absendung des Ansuchens an <u>kmu-digital@inhouse.wko.at</u>, dann wird auch ein Teil der Umsatzsteuer gefördert.

# Höhe Umsatz in EUR: Pflichtfeld Kommentar: Hier haben Sie die Möglichkeit uns weitere Informationen mitzuteilen J Zurück Speichern & Weiter

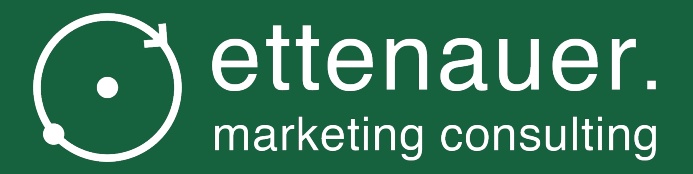

# Im AWS Fördermanager Punkt "Allgemeine Bedingungen"

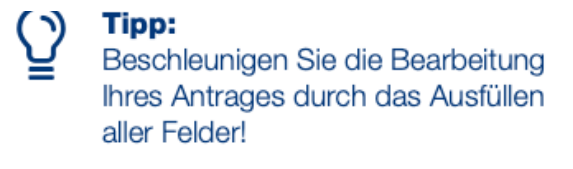

•

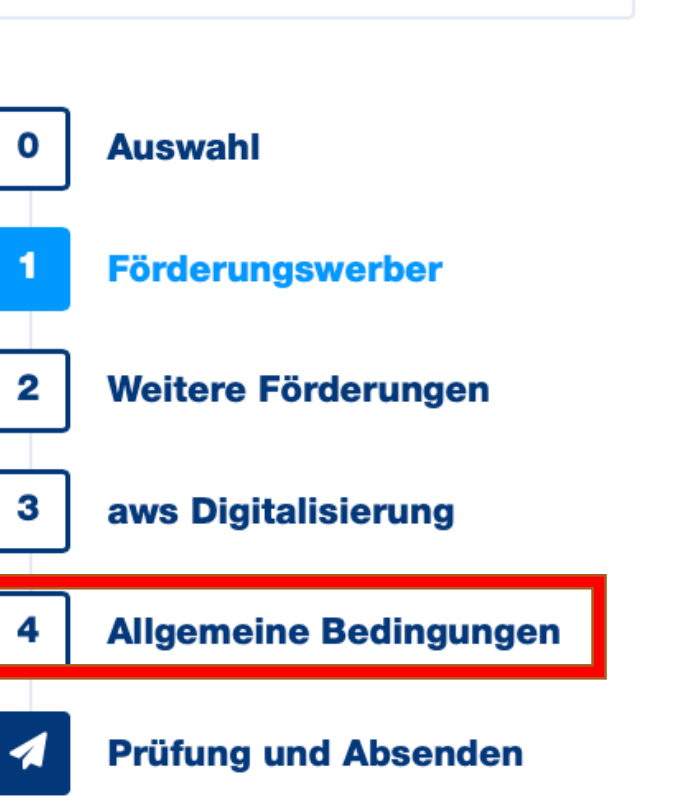

| <b>aws</b> Fördermanager                                                                                                    | Zur Übersicht   💄 markus@ettenauer-marketing.at   <u>DE</u> EN   Abmelden                                                                                                    |                                                 |
|----------------------------------------------------------------------------------------------------|----------------------------------------------------------------------------------------------------|-------------------------------------------------|
| Fortschritt <b>50%</b> Image: Constraint of the second second | ZurückSpeichernSpeichern & WeiterKKOLDGGTAL********Finanziert von der<br>Luropäischen Union<br>NextGenerationEUBundesministerium<br>Arbeit und WirtschaftImage: Image: |                                                 |
| <ol> <li>Förderungswerber</li> <li>Weitere Förderungen</li> <li>aws Digitalisierung</li> <li>Allgemeine Bedingungen</li> </ol>                                                                                                    | Der <b>maximale Zuschuss pro Unternehmen beträgt EUR 3.000</b> im Gesamtzeitraum der Förderperiode<br>KMU.DIGITAL 2.0 bis KMU.DIGITAL 3.1.<br>Beratungen (Toolbox Status- und Potentialanalyse oder Toolbox Strategieberatung) die bereits im Rahmen von KMU<br>2.0, KMU 2.1 oder KMU 3.0 gefördert wurden, werden nicht nochmalig gefördert.<br>Es können maximal 2 Anträge im Modul Beratung gleichzeitig reserviert werden.                                                                                                    |                                                 |
| Prüfung und Absenden                                                                                                    | Allgemeine Erklärungen, Zustimmungen und Kenntnisnahmen<br>Datenschutz<br>Wie die Datenverarbeitung der Förderantragstellung und -abwicklung im Rahmen des KMU DIGITAL 3.1<br>Förderprogrammes abläuft, entnehmen Sie bitte der Datenschutzerklärung, die Sie hier (Datenschutzerklärung) finden.<br>Ich erkläre die Datenschutzerklärung des KMU DIGITAL 3.1 Förderprogrammes zur Verfügung gestellt bekommen zu<br>haben.                                                                                                    | Akzeptieren Sie die<br>Datenschutzbestimmungen. |

#### SELBSTAUSKUNFT

#### Digitales Geschäftsmodell

Ich bestätige, dass es sich beim antragstellenden Unternehmen um kein Unternehmen handelt, dessen Leistungserbringung ausschließlich auf digitalen Geschäftsmodellen basiert.

🗌 Ja

#### **De-minimis**

Ich bestätige die "De-minimis Regeln" über Förderungen einzuhalten. Innerhalb der letzten 3 Kalenderjahre betrugen die von uns erhaltenen Förderungen, die unter die De-minimis-Verordnung fallen: Kurzmerkblatt "De-minimis"

weniger als EUR 197.000 (EUR 97.000 für Unternehmen des Sektors Straßengütertransport)

 zwischen EUR 197.000 und EUR 200.000 (zwischen EUR 97.000 und EUR 100.000 f
ür Unternehmen des Sektors Straßeng
ütertransport)
 über EUR 200.000 (EUR 100.000 f
ür Unternehmen des Sektors Straßeng
ütertransport)

🗸 Ja

#### Kleines bzw. mittleres Unternehmen (KMU)

Ich bestätige, dass es sich bei dem antragstellenden Unternehmen um ein KMU im Sinne der Definition der Europäischen Kommission zu Kleinstunternehmen sowie der kleinen und mittleren Unternehmen in der jeweils geltenden Fassung, zuletzt ABI. Nr. L 124 vom 20.5.2003, S. 36 ff, gelten (Empfehlungen der Kommission 2003/3/EG; siehe Anhang I) handelt. KMU-Definition User Guide

🗌 Ja

#### Kein Insolvenzverfahren

#### lch bestätigte,

- dass für das antragstellende Unternehmen bzw. bei Gesellschaften gegen einen geschäftsführenden Gesellschafter kein Insolvenzverfahren anhängig ist UND
- dass die gesetzlichen Voraussetzungen f
   f
   r die Er
   öffnung eines Insolvenzverfahrens auf Antrag der Gl
   äubiger
   nicht erf
   üllt sind

🗌 Ja

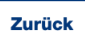

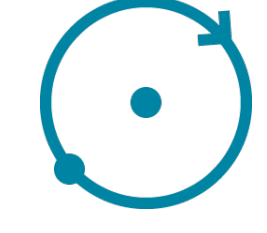

Bitte geben Sie an, ob Sie die De-Minimis-Förderrichtlinien erfüllen. Wenn Sie im letzten Kalenderjahr weniger als 197.000 Euro Förderungen erhalten haben, dann klicken Sie dies an, sowie "Ja"

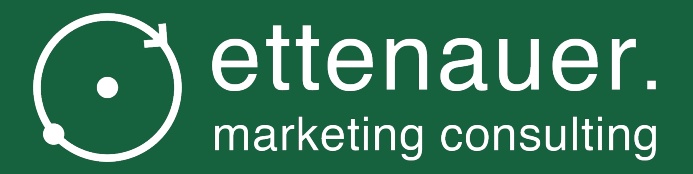

# Im AWS Fördermanager Punkt "Prüfung und Absenden"

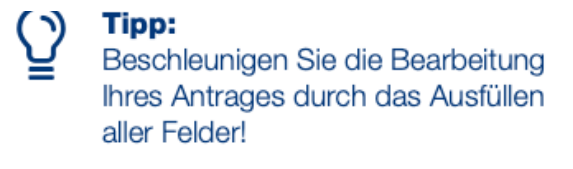

•

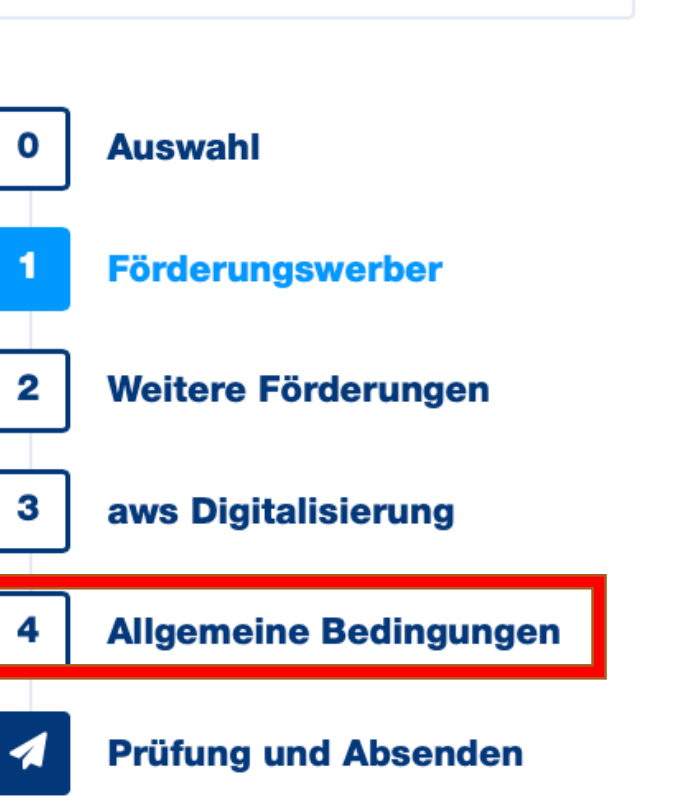

| 0 | Auswahl                |                                                                                                    |
|---|------------------------|----------------------------------------------------------------------------------------------------|
|   |                        |                                                                                                    |
| 1 | Förderungswerber       | Der <b>maximale Zuschuss pro Unternehmen beträgt EUR 3.000</b> im Gesamtzeitraum der Förderperiode KMU.DIGITAL 2.0 bis KMU.DIGITAL 3.1.                                                         |
| 2 | Weitere Förderungen    | Beratungen (Toolbox Status- und Potentialanalyse oder Toolbox Strategieberatung) die bereits im Rahmen von KMU<br>2.0. KMU 2.1 oder KMU 3.0 gefördert wurden, werden nicht nochmalig gefördert. |
| 3 | aws Digitalisierung    | Es können maximal 2 Anträge im Modul Beratung gleichzeitig reserviert werden.                                                                                                    |
| 4 | Allgemeine Bedingungen |                                                                                                    |
|   | Prüfung und Absenden   |                                                                                                    |

In diesen Bereichen fehlen noch Pflichtfelder

| Förderungswerber<br>Mobiltelefon   Telefon                | Jetzt vervollständigen |
|-----------------------------------------------------------|------------------------|
| Allgemeine Bedingungen (Vollständigkeit, Datenverwendung) | Jetzt vervollständigen |
| Datenschutz, Digitales Geschäftsmodell                    |                        |

Falls noch Daten für die Antragsstellung fehlen, wird dies hier angezeigt. Vervollständigen Sie die fehlenden Punkte.

#### Übermittlung des Antrages für KMU-DIGITAL 3.1

Um den Antrag absenden zu können, müssen Sie

- Bestätigen, dass Sie die Angaben wahrheitsgetreu gemacht haben
- Den Button "Antrag jetzt absenden" anklicken

Nach dem Absenden finden Sie das Antragsformular unter "Bearbeiten – Antrag lesen – Dokumente".

Ja, ich bestätige hiermit alle Angaben wahrheitsgetreu gemacht zu haben.

Wenn alles vollständig ausgefüllt ist, bestätigen Sie, alle Angaben wahrheitsgetreu gemacht zu haben und senden Sie den Antrag ab.

ntrag jetzt absenden

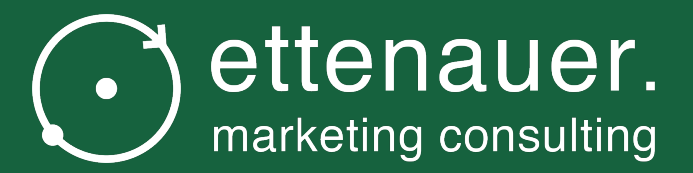

## Kontakte

## Mögliche Kontakte

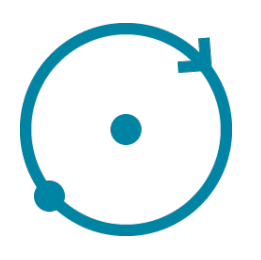

- Bei Fragen zum Ansuchen gerne mich persönlich anrufen unter 0670 350 43 73 oder per E-Mail an <u>markus@ettenauer-marketing.at</u>
- Technischer Support AWS Fördermanager unter 01 501 75 0 oder per E-Mail unter <u>Foema-Techsupport@aws.at</u>